Manual de Centralización del Certificado Digital en SII

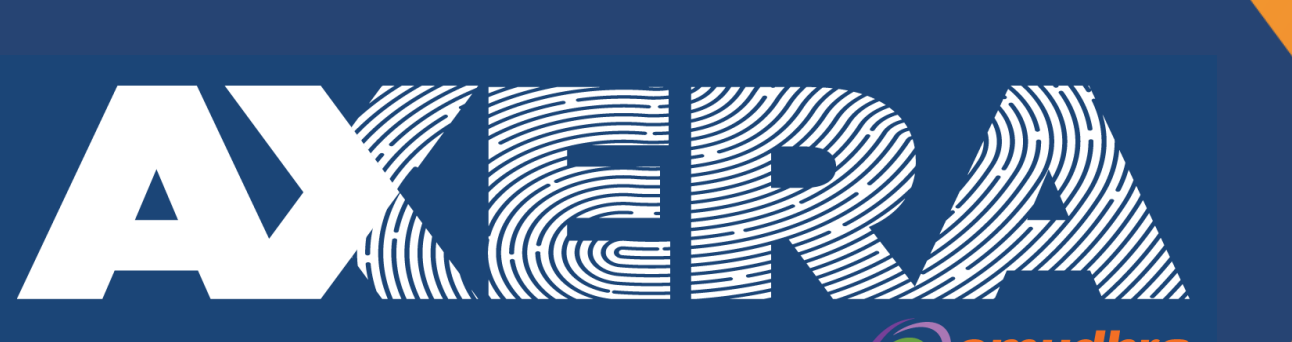

El socio regional de **(C)emudhra** 

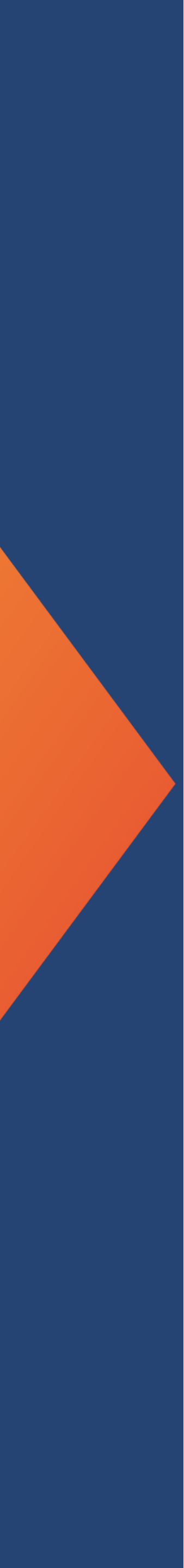

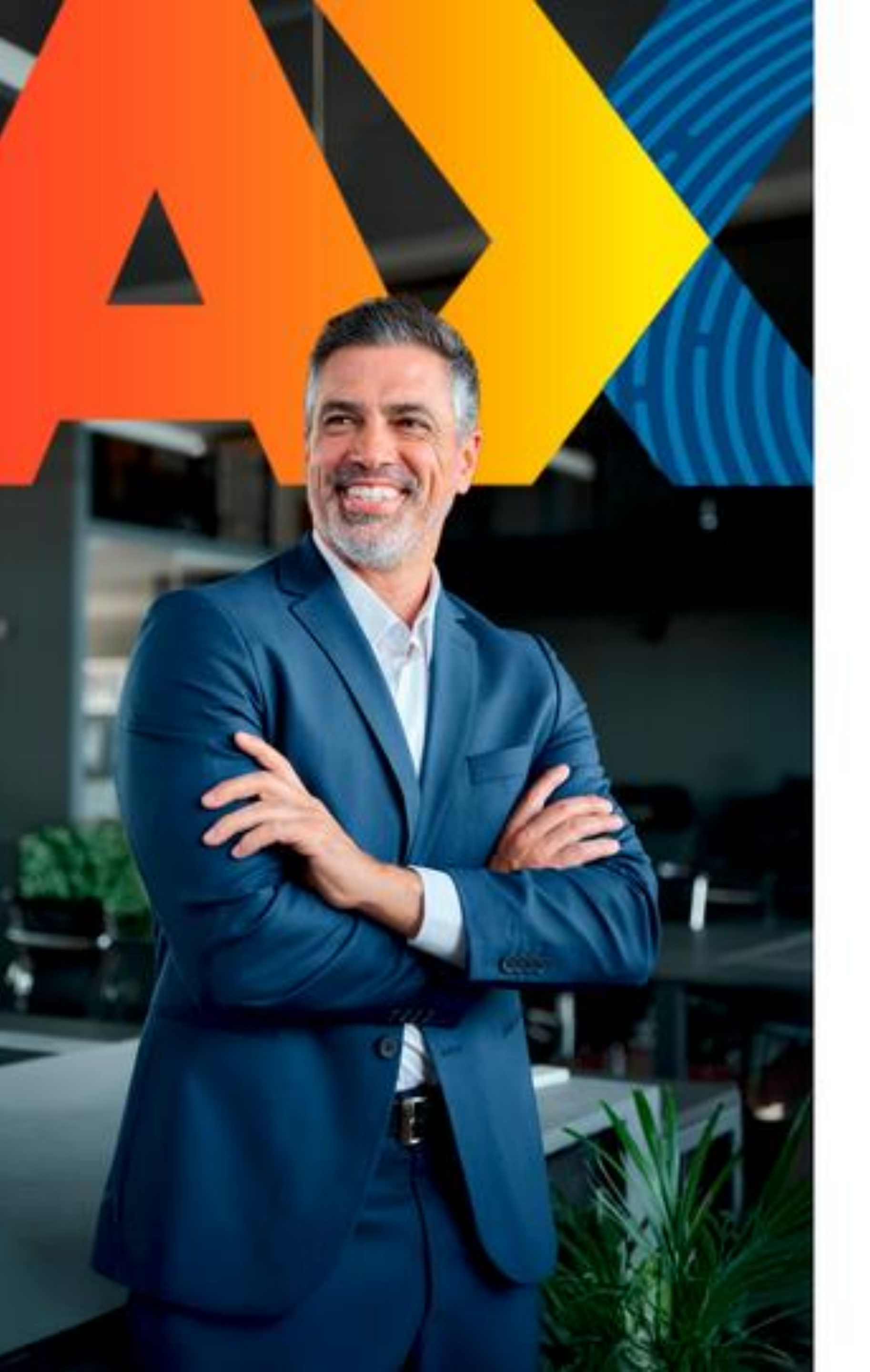

### **Consideraciones Generales**

La Centralización en el SII de la Firma Electrónica o Certificado Digital se utiliza para el Sistema de Facturación Gratuito del SII, de modo que al contar con tu Certificado de firmaschile podrás emitir DTE (Documentos Tributarios Electrónicos) desde la página del Servicio de Impuestos Internos, para facturadores masivos debes cargar el certificado y clave en la aplicación.

Al Centralizar su Certificado Digital usted sube a la "nube del SII" su Certificado Digital sin perder el control del mismo, ya que es usted quien posee la clave para su uso. permitiéndole firmar documentos desde cualquier parte y desde cualquier conexión a internet sólo con la clave del Certificado Digital de firmaschile, incluyendo su celular.

Nota: En el caso de subir uno nuevo (por caducidad del anterior, o por algún error, etc.) el último certificado cargado será el vigente para ser utilizado.

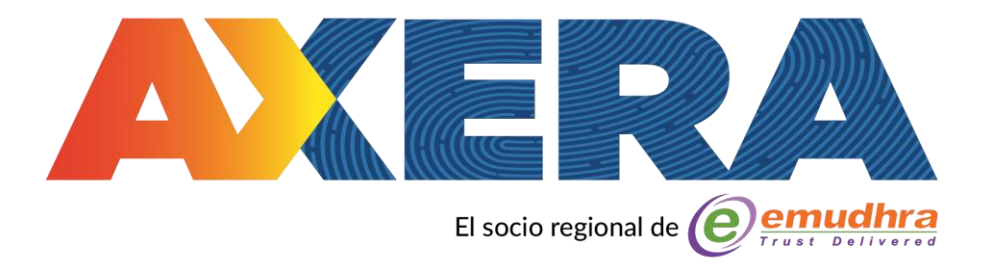

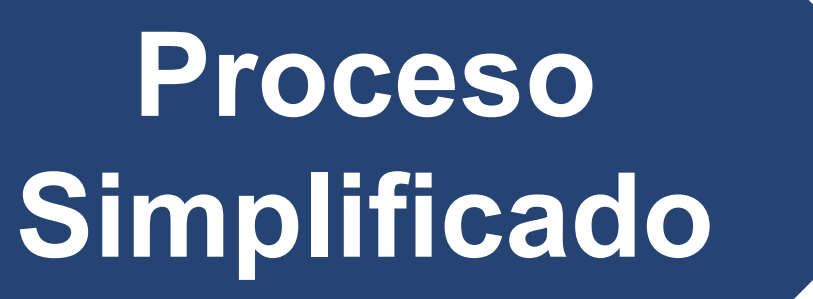

Proceso Normal

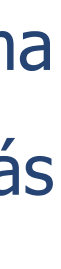

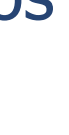

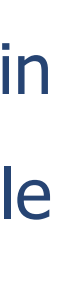

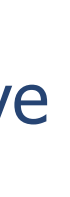

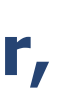

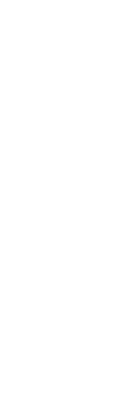

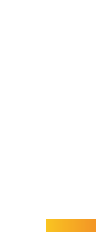

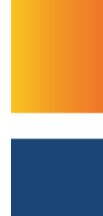

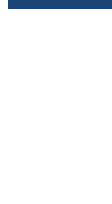

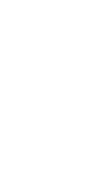

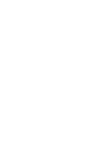

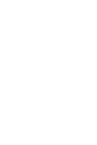

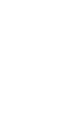

1.- Primero debe ingresar al SII con RUT Titular asociado al Certificado Digital y la Clave Tributaria registrada previamente en el Servicio o mediante la Clave Única, en la página www.sii.cl, marcando el menú superior Ingresar a Mi Sii.

| → C (≞) ht    | tps://zeusr.sii.cl//AUT2000/InicioAutenti | cacion/IngresoRutClave.html?https://misiir.sii.cl/cgi_                                                                   | misii/siihome.cgi |                                                                                                    |                         | _ ∎ ₹ |
|---------------|-------------------------------------------|----------------------------------------------------------------------------------------------------|-------------------|----------------------------------------------------------------------------------------------------|-------------------------|-------|
|               | Ingresar a Mi Sii                         |                                                                                                    |                   |                                                                                                    |                         |       |
|               | Servicio de<br>Impuestos<br>Internos      |                                                                                                    | Mi Sii            | Servicios online -                                                                                                    | Ayuda                   | Conta |
| -<br> -<br> - | lome /                                    |                                                                                                    |                   |                                                                                                    |                         |       |
|               |                                           | RUT<br>E: 123456789<br>Ingresar Clave Tributaria                                                                         | N nu<br>C         | o solicitaremos claves ni datos personale<br>uestros canales de contacto.<br>ambia la Clave Tributaria periódicamente.<br>o enviamos por correo electrónico ningún<br>e link o acceso directo donde solicit<br>gresar la clave. | es en<br>n tipo<br>emos |       |
|               |                                           | Solicitar       Solicitar         Solicitar       Recuperar         Clave       Ingresar con         Clave       Digital |                   |                                                                                                    |                         |       |
|               |                                           | Iambien puedes ingresar con tu ClaveUnica         Iniciar sesión                                                         |                   |                                                                                                    |                         |       |

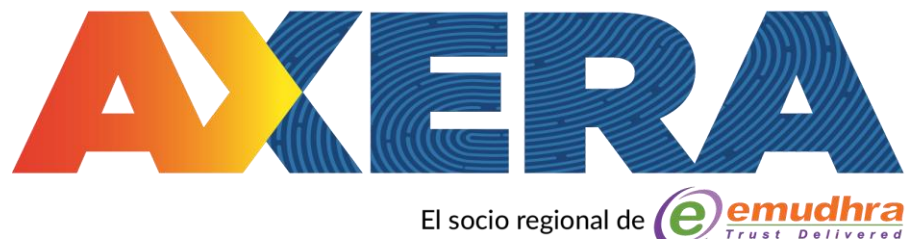

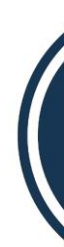

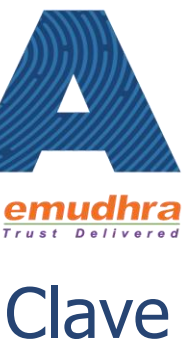

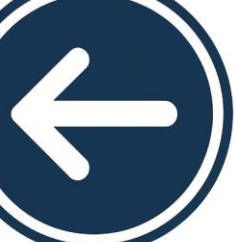

#### 2.- Luego debe cliquear sobre LA PALABRA Servicios online:

| ÷       | →      | G         | https://homer.sii.cl                                                                      |         |
|---------|--------|-----------|-------------------------------------------------------------------------------------------|---------|
|         |        |           | Ingresar a Mi Sii                                                                         |         |
|         |        |           | Servicio de<br>Impuestos<br>Internos                                                      |         |
|         |        |           |                                                                                           | Clave   |
|         |        |           |                                                                                           | RUT e   |
|         |        |           |                                                                                           | Actua   |
|         |        |           |                                                                                           | Peticio |
|         |        |           |                                                                                           | Autori  |
|         |        |           | CUENTA III                                                                                | Factur  |
|         |        |           | PÚBLICA                                                                                   | Boleta  |
|         |        |           | SI Servicio de 2024                                                                       | Boleta  |
|         |        |           |                                                                                           | Libros  |
|         |        |           |                                                                                           | Impue   |
|         |        |           |                                                                                           | Decla   |
|         |        |           |                                                                                           | Decla   |
|         |        |           |                                                                                           | Infrac  |
|         |        |           | Trámitec mác ucedec                                                                       | Tármi   |
|         |        |           | Tramites mas usados                                                                       | Termi   |
|         |        |           | Inicio de actividades                                                                     | Situad  |
|         |        |           | Cesion de documentos electronicos     Declarar formulario 29                              | Heren   |
|         |        |           | Emitir boleta de honorarios electrónica                                                   | Avalú   |
|         |        |           | Emitir factura electrónica                                                                | Tasac   |
|         |        |           | Pagar contribuciones     Pagistra de comprese usuantes                                    | Impue   |
|         |        |           | <ul> <li>Registro de compras y ventas</li> <li>Solicitar certificado de avalúo</li> </ul> |         |
| https:/ | /www.s | sii.cl/se | vicios_online/ • VAT Portal. Digital Services                                             | VI      |

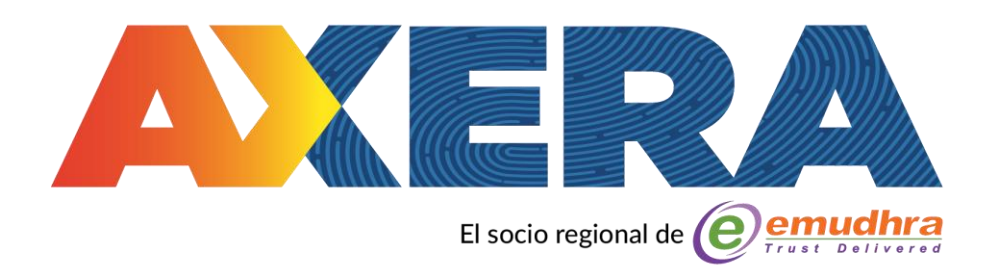

|                                                              | <b>☆</b> ຊ  | }   ₹ 🕹 🔞 | Finalizar actualización |
|--------------------------------------------------------------|-------------|-----------|-------------------------|
|                                                              |             |           |                         |
| Mi Sii Servicios online 🕶                                    | Ayuda       | Contacto  |                         |
| tributaria y representantes electrónicos                     |             |           |                         |
| inicio de actividades                                        |             |           |                         |
| ización de información                                       |             |           |                         |
| ones administrativas y otras solicitudes                     | es de r     | nuestra   |                         |
| zación de documentos tributarios                             |             |           |                         |
| a electrónica                                                |             |           |                         |
| de ventas y servicios electrónica                            |             |           |                         |
| s de honorarios electrónicas                                 |             |           |                         |
| contables electrónicos                                       |             |           |                         |
| stos mensuales                                               |             |           |                         |
| aciones juradas                                              |             |           |                         |
| ación de renta                                               |             |           |                         |
| ciones, pago de giros y condonaciones                        | 0 11        | 10/10     |                         |
| no de giro                                                   |             | 28        |                         |
| ión tributaria                                               |             |           |                         |
| cias                                                         | X           |           |                         |
| os y contribuciones de bienes raíces                         |             |           |                         |
| ón fiscal de vehículos                                       | LEY:        | 21.420    |                         |
| sto a aviones, helicópteros, yates y vehículos de alto valor | <b>IVAA</b> | LOS 👉     |                         |
|                                                              | SERV        |           |                         |

 $\leftarrow$ 

3.- Luego debe ingresar en el recuadro naranjo de búsqueda que se muestra en la imagen la palabra "centralizar" y cliquear sobre el resultado "Centralizar certificado digital" o ir directo al siguiente link <u>https://www4.sii.cl/uploadCertDigitalInternet/</u> :

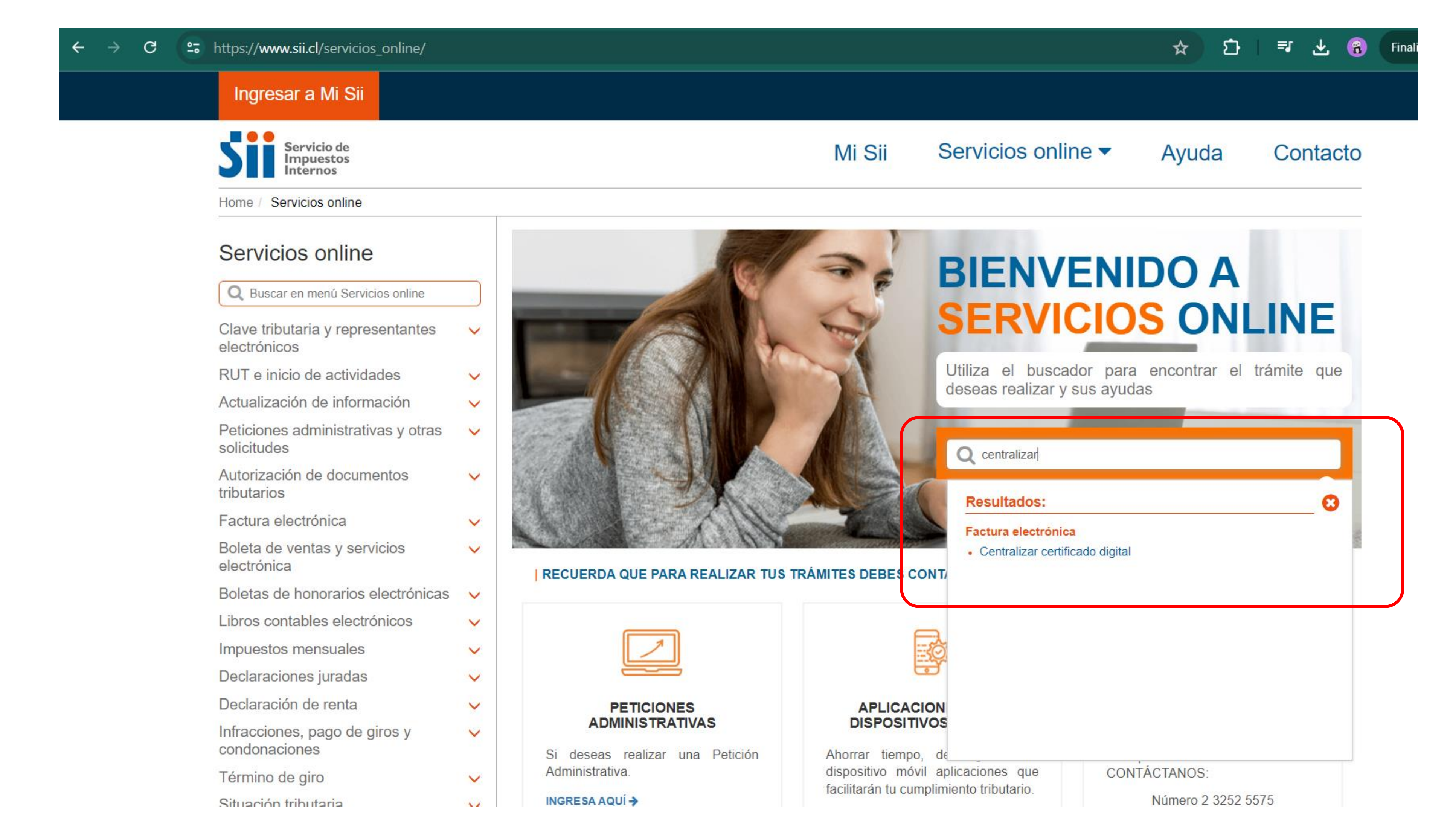

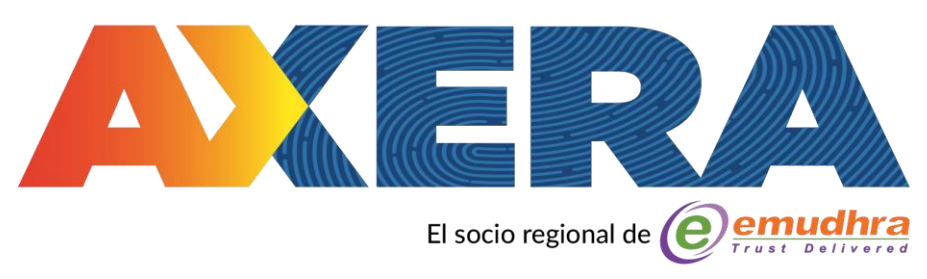

 $\leftarrow$ 

4.- En Seleccionar archivo se abrirá el explorador del sistema donde debe buscar el certificado digital extensión **.pfx**, previamente descargado en su computador, luego debe seleccionar el archivo y abrir. Entonces deberá ingresar la clave del certificado que creó al momento de la descarga y cliquear sobre el recuadro Enviar.

#### https://www4.sii.cl/uploadCertDigitalInternet/

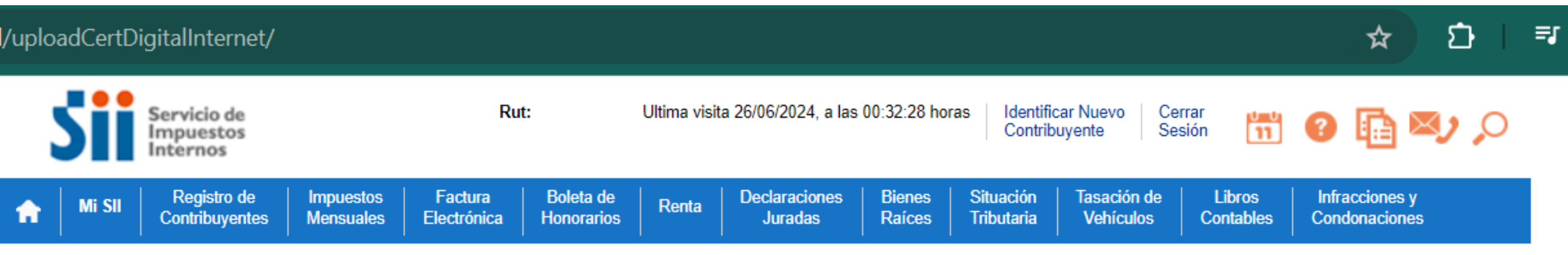

Usted está en: > Envío al SII de certificado digital >

#### ENVÍO AL SII DE CERTIFICADO DIGITAL

A través de esta página podrá almacenar en el SII, para uso exclusivo de la Facturación Electrónica SII, un certificado digital que le permitirá firmar <u>ctrónicamente documentos, desde una plataforma alternativa para la que no hay desarrollado un Plug-In de firma digital.</u>

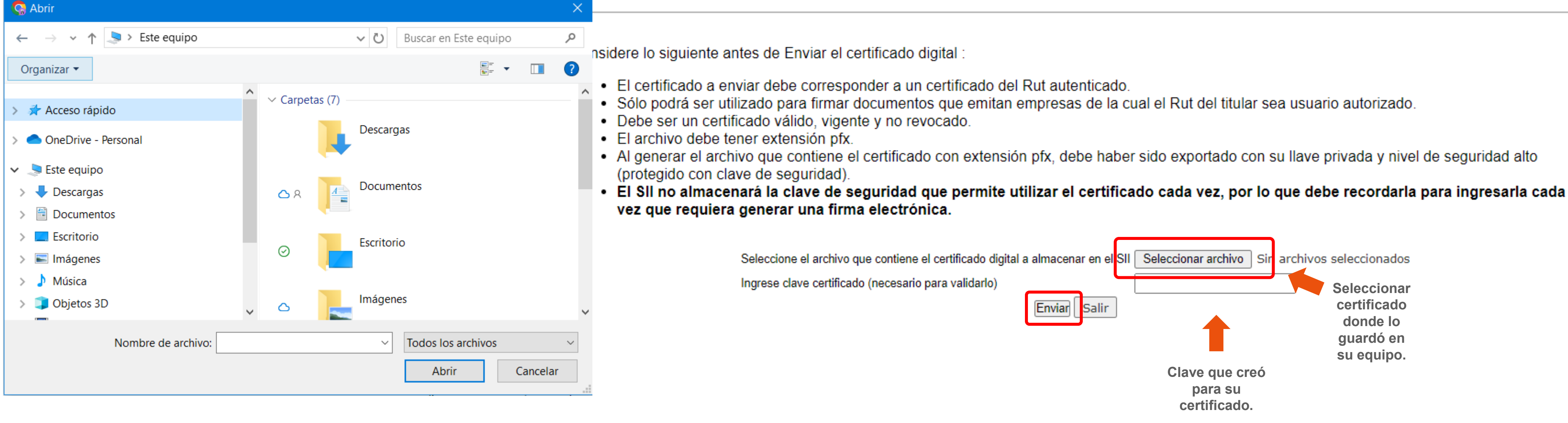

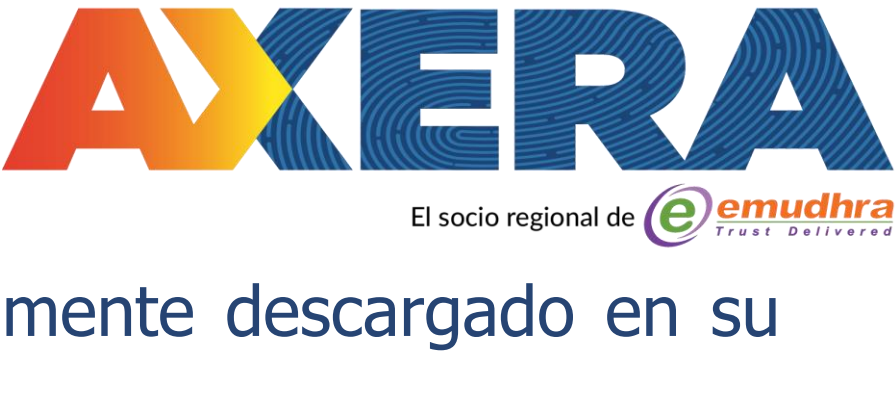

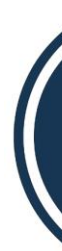

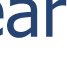

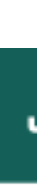

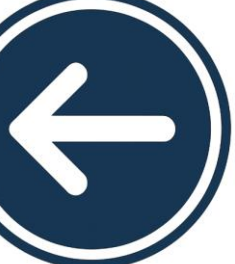

servidores del Servicio pudiendo facturar sin problemas desde cualquier dispositivo sólo con la clave. \* Es muy importante que guarde la clave del Certificado, ya que en caso contrario no podrá ser utilizado para emitir DTE's, recuerde que la clave no es recuperable.

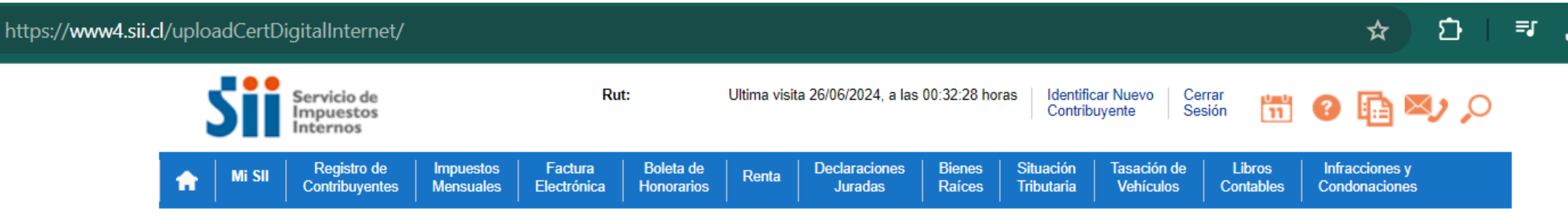

Usted está en: > Envío al SII de certificado digital >

#### ENVÍO AL SII DE CERTIFICADO DIGITAL

electrónicamente documentos, desde una plataforma alternativa para la que no hay desarrollado un Plug-In de firma digital.

Considere lo siguiente antes de Enviar el certificado digital

- El certificado a enviar debe corresponder a un certificado del Rut autenticado.
- Sólo podrá ser utilizado para firmar documentos que emitan empresas de la cual el Rut del titular sea usuario autorizado.
- Debe ser un certificado válido, vigente y no revocado.
- El archivo debe tener extensión pfx.
- Al generar el archivo que contiene el certificado con extensión pfx, debe haber sido exportado con su llave privada y nivel de seguridad alto (protegido con clave de seguridad).
- vez que requiera generar una firma electrónica.

Seleccione el archivo que contiene el certificad Ingrese clave certificado (necesario para validar

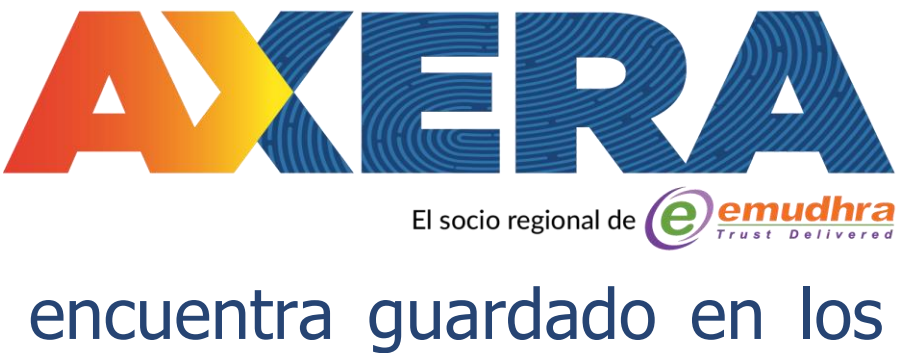

- 5.- Aparecerá el mensaje "Se guardó archivo ok" luego presione "Cerrar". Con esto su Certificado Digital de firmaschile se encuentra guardado en los

A través de esta página podrá almacenar en el SII, para uso exclusivo de la Facturación Electrónica SII, un certificado digital que le permitirá firmar

#### • El SII no almacenará la clave de seguridad que permite utilizar el certificado cada vez, por lo que debe recordarla para ingresarla cada

| o digital a almacenar en el SII | Seleccionar archivo Sin archivos seleccionados |
|---------------------------------|------------------------------------------------|
| rlo)                            |                                                |
| Enviar Salir                    | Men wayer :                                    |
|                                 | Se guardo archivo.                             |
|                                 | OK                                             |
|                                 |                                                |

Genar

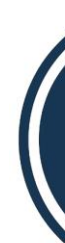

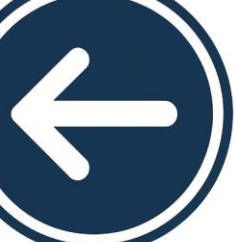

### ¡Felicitaciones, la centralización se ha realizado exitosamente!

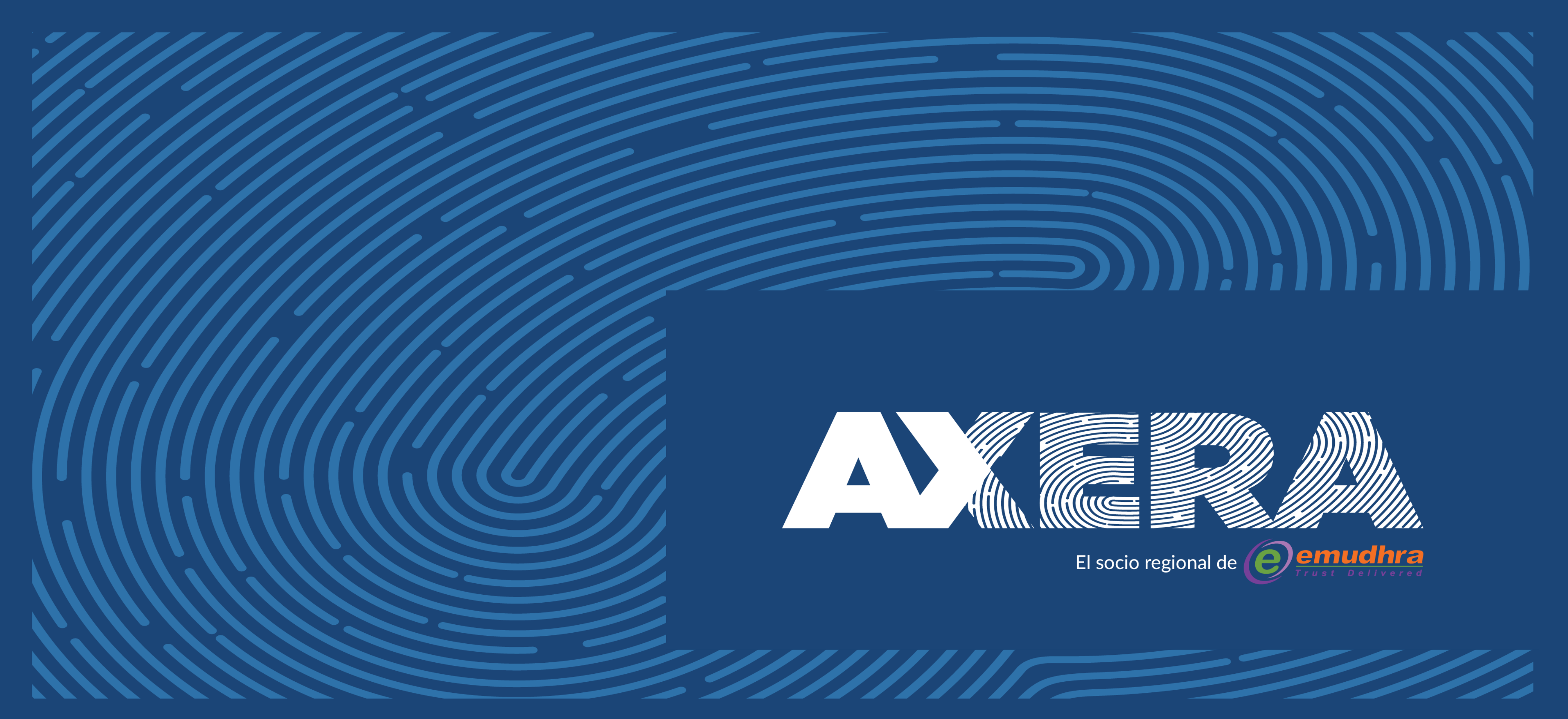

1.- Primero debe ingresar al Servicio con RUT Titular asociado al Certificado Digital quien debe estar autorizado para facturar en el Sii y la Clave Tributaria registrada previamente en el Servicio o mediante la Clave Única en la página del SII (www.sii.cl), marcando el menú superior Ingresar a Mi Sii.

| ÷ → c \Xi | https://zeusr.sii.cl//AUT2000/Inicio | Autenticacion/IngresoRutClave.html?https://misiir.sii.cl/cgi_m                                                                                                    | isii/siihome.cgi                   |                                                                                                    | ☆ ひ                        | =1 ∓   |
|-----------|--------------------------------------|----------------------------------------------------------------------------------------------------|------------------------------------|----------------------------------------------------------------------------------------------------|----------------------------|--------|
|           | Ingresar a Mi Sii                    |                                                                                                    |                                    |                                                                                                    |                            |        |
|           | Servicio de<br>Impuestos<br>Internos |                                                                                                    | Mi Sii                             | Servicios online -                                                                                                    | Ayuda                      | Contac |
|           | Home /                               |                                                                                                    |                                    |                                                                                                    |                            |        |
|           |                                      | Identificación de Contribuyentes   CECE Contributentes   CENE Contributentes   PRESAR   OFENE   OFENE   OFENE   DIRESAR   OFENE   OFENE   OFENE   OFENE   OFENE   OFENE   DIRESAR   OFENE   OFENE   OFENE   OFENE   OFENE   OFENE | N n<br>N<br>N<br>N<br>N<br>d<br>in | lo solicitaremos claves ni datos personal<br>uestros canales de contacto.<br>ambia la Clave Tributaria periódicamente<br>lo enviamos por correo electrónico ningú<br>e link o acceso directo donde solicit<br>agresar la clave. | les en<br>in tipo<br>temos |        |

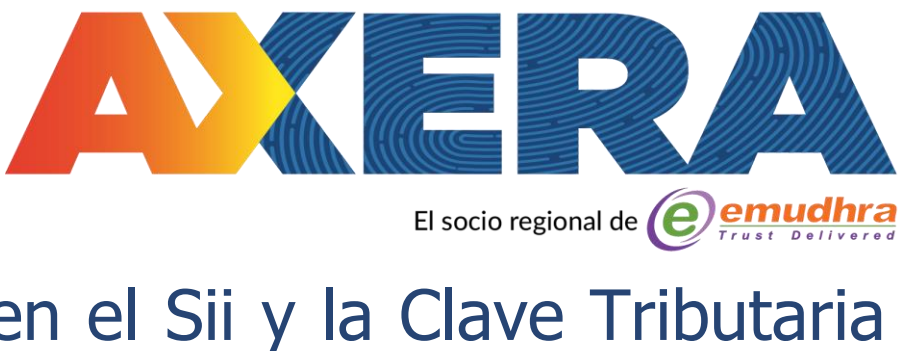

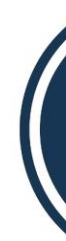

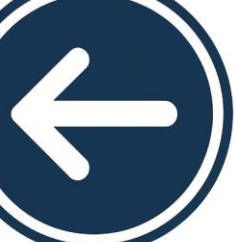

2.- Luego debe presionar en la lista desplegable de Servicios online y elegir Factura electrónica:

| ← → C ≌ https://homer.sii.cl                                                                                                    |                                                                                                    | ☆ ひ                             | ₹ 7      | Finalizar actualización |
|----------------------------------------------------------------------------------------------------|----------------------------------------------------------------------------------------------------|---------------------------------|----------|-------------------------|
| Ingresar a Mi Sii                                                                                                    |                                                                                                    |                                 |          |                         |
| Servicio de<br>Impuestos<br>Internos                                                                                                    | Mi Sii Servicios online  Clave tributaria y representantes electrónicos                                                                                                    | Ayuda                           | Contacto |                         |
| Siii Servicio de Internos                                                                                                    | RUT e inicio de actividades         Actualización de información         Peticiones administrativas y otras solicitudes         Autorización de documentos tributarios         Factura electrónica         Boleta de ventas y servicios electrónica         Boletas de honorarios electrónicas         Libros contables electrónicos         Impuestos mensuales         Declaración de renta | es de nu                        | estra    |                         |
| Inicio de actividades         Inicio de actividades         Cesión de documentos electrónicos         Declarar formulario 29         Emitir boleta de honorarios electrónica         Emitir factura electrónica         Pagar contribuciones         Registro de compras y ventas         Solicitar certificado de avalúo         Nttps://www.sii.cl/servicios_online/ | Infracciones, pago de giros y condonaciones<br>Término de giro<br>Situación tributaria<br>Herencias<br>Avalúos y contribuciones de bienes raíces<br>Tasación fiscal de vehículos<br>Impuesto a aviones, helicópteros, yates y vehículos de alto valor                                                                                                    | LEY 21.42<br>IVA A LO<br>SERVIO |          |                         |

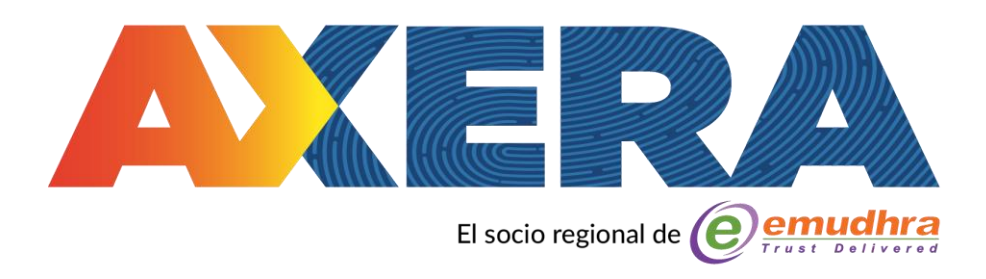

#### 3.- Seleccionar la opción Sistema de facturación gratuito del SII :

| Nut       Cerrar Sesion         Winna Veida 2006/2024, a las 00:32:28 horas       Mi Sii       Servicios online        Ayuda       Contactra         Home / Servicios online / Factura electrónica       E       Comparti       Servicios online        Comparti         O Buscar en menó Servicios online       Factura electrónica       Comparti         O Buscar en menó Servicios online       Factura electrónica       Comparti         Clave tributaria y representantes electrónica       Selecciona la opción a la cual deseas ingresar:       Conozca sobre Factura Electrónica       Selecciona la opción a la cual deseas ingresar:         Conozca sobre Factura Electrónica       Sistema de facturación gratuito del SII       Sistema de facturación de mercado       Sistema de facturación de mercado         Autorización de documentos tributarios       Kegistro de Compras y Ventas       Sistema de facturación o Reclamo de un DTE       Seconsultas DTE         Consulta de contribuyentes       Solicitud de facturazión de facturas       Seconsulta de contribuyentes       Seconsulta de contribuyentes         Publicación de Facturas       Solicitud de folios electrónicos y timbraje de documentos       Solicitud de folios electrónicos y timbraje de documentos                                                                                                    | https://www.silie/servicios_oninie/1035 intini                                                         |                                                |            |                    | ~     |              |
|----------------------------------------------------------------------------------------------------|----------------------------------------------------------------------------------------------------|------------------------------------------------|------------|--------------------|-------|--------------|
| Mi Sii Servicios online / Ayuda Contactor   Home / Servicios online / Factura electrónica   Servicios online Factura electrónica Comparti   Selecciona la opción a la cual deseasa ingresar:   Clave tributaria y representantes Selecciona la opción a la cual deseasa ingresar:   Clave tributaria y representantes Conozca sobre Factura Electrónica   Selección de información Sistema de facturación gratuito del SII   Peticiones administrativas y otras Sistema de facturación gratuito del SII   Sistema de facturación gratuito del SII Sistema de facturación de mercado   Sistema de facturación o Reclamo de un DTE Onsultas DTE   Registro de Compras y Ventas Sielerito de Aceptación o Reclamo de un DTE   Consulta de contribuyentes Solicitude de facturas   Publicación de facturas Solicitude de facturas                                                                                                    | Rut:<br>Ultima visita 26/06/2024, a las 00:32:28 h                                                     | oras                                           |            |                    | Ce    | errar Sesión |
| Home / Servicios online / Factura electrónica       Comparti         Servicios online       Factura electrónica       Comparti         Image: Servicios online       Factura electrónica       Selecciona la opción a la cual deseas ingresar:         Clave tributaria y representantes electrónicas       Conozca sobre Factura Electrónica       Selecciona la opción a la cual deseas ingresar:         RUT e inicio de actividades       Conozca sobre Factura Electrónica       Sistema de facturación gratuito del SII       Sistema de facturación de mercado         Autorización de documentos tributarios       Sistema de facturación de mercado       Sistema de facturación de mercado       Sistema de facturación de mercado         • Conozca sobre Factura Electrónica       Sistema de facturación de mercado       Sistema de facturación de mercado       Sistema de facturación de mercado         • Sistema de facturación gratuito del SII       Sistema de facturación o Reclamo de un DTE       Sistema de facturación o Reclamo de un DTE       Sistema de contribuyentes       Sistema de facturas         • Consulta de contribuyentes       Solicitud de folios electrónicos y timbraje de documentos       Solicitud de folios electrónicos y timbraje de documentos                                                                                                    | Servicio de<br>Impuestos<br>Internos                                                                   |                                                | Mi Sii     | Servicios online - | Ayuda | Contacto     |
| Servicios online            Q Buscar en menú Servicios online             Clave tributaria y representantes             electrónicos             RUT e inicio de actividades             Actualización de información             Actualización de información             Actualización de documentos             solicitudes             Autorización de documentos             Conozca sobre Factura Electrónica             Sistema de facturación de mercado             Sistema de facturación de mercado             Sistema de facturación o Reclamo de un DTE             Consultas DTE             Registro de Aceptación o Reclamo de un DTE             Consulta de contribuyentes             Publicación de Facturas             Solicitud de folios electrónicos y timbraje de documentos                                                                                                    | Home / Servicios online / Factura electrónica                                                          |                                                |            |                    |       |              |
| Q Buscar en menú Servicios online       Selecciona la opción a la cual deseas ingresar:         Clave tributaria y representantes<br>electrónicos       Selecciona la opción a la cual deseas ingresar:         RUT e inicio de actividades       Conozca sobre Factura Electrónica         Actualización de información       Sistema de facturación gratuíto del SII         Peticiones administrativas y otras<br>solicitudes       Sistema de facturación gratuíto del SII         Autorización de documentos<br>tributarios       Sistema de facturación de mercado         Pactura electrónica       Sistema de facturación o Reclamo de un DTE         Sistema de facturación de mercado       Sistema de contribuyentes         Registro de Compras y Ventas       Sistema de contribuyentes         Consulta de contribuyentes       Publicación de Facturas         Solicitud de folios electrónicos y timbraje de documentos       Solicitud de folios electrónicos y timbraje de documentos                                                                                                    | Servicios online                                                                                       | Factura electrónica                            |            |                    |       | Comparti     |
| Clave tributaria y representantes       •         electrónicos       •         RUT e inicio de actividades       •         Actualización de información       •         Peticiones administrativas y otras       •         solicitudes       •         Autorización de documentos       •         tributarios       •         Factura electrónica       •         • Conozca sobre Factura Electrónica       •         • Conozca sobre Factura Electrónica       •         • Conozca sobre Factura Electrónica       •         • Conozca sobre Factura Electrónica       •         • Conozca sobre Factura Electrónica       •         • Sistema de facturación gratuito del SII       •         • Sistema de facturación gratuito del SII       •         • Sistema de facturación de mercado       •         • Sistema de facturación de mercado       •         • Registro de Compras y Ventas       •         • Consultas DTE       •         • Registro de Aceptación o Reclamo de un DTE       •         • Registro de Aceptación de Facturas       •         • DTE       •       •         • DUblicación de Facturas       •         • Dublicación de Facturas       • <td>Q Buscar en menú Servicios online</td> <td>Selecciona la opción a la cual deseas ingresa</td> <td>ar:</td> <td></td> <td></td> <td></td>                                                                                                    | Q Buscar en menú Servicios online                                                                      | Selecciona la opción a la cual deseas ingresa  | ar:        |                    |       |              |
| RUT e inicio de actividades       Image: Solid U de Solid Fracturation de Solid Fracturation de Solid Fracturatio | Clave tributaria y representantes 🗸                                                                    | Conozca sobre Eactura Electrónica              |            |                    |       | 0            |
| Actualización de información       Sistema de facturación gratuito del SII         Peticiones administrativas y otras solicitudes       Sistema de facturación gratuito del SII         Autorización de documentos tributarios       Sistema de facturación de mercado         Factura electrónica       Sistema de facturación y Ventas         · Conozca sobre Factura Electrónica       Consultas DTE         · Sistema de facturación de mercado       Sistema de contribuyentes         · Registro de Compras y Ventas       Sistema de facturación o Reclamo de un DTE         · Registro de Aceptación o Reclamo de un DTE       Sistema de facturas         · Consulta de contribuyentes       Publicación de Facturas         · Consulta de contribuyentes       Solicitud de folios electrónicos y timbraje de documentos                                                                                                    | RUT e inicio de actividades 🗸 🗸                                                                        | Conozca sobre i actura Electronica             |            |                    |       | <u> </u>     |
| Peticiones administrativas y otras solicitudes       Sistema de facturación de mercado       Image: Sistema de facturación de mercado         Autorización de documentos tributarios       Registro de Compras y Ventas       Image: Sistema de facturación gratuito del SII         • Conozca sobre Factura Electrónica       Consultas DTE       Image: Sistema de facturación o Reclamo de un DTE         • Sistema de facturación de mercado       Registro de Aceptación o Reclamo de un DTE       Image: Sistema de facturas         • Registro de Aceptación o Reclamo de un DTE       Image: Sistema de facturas       Image: Sistema de facturas         • Consulta de contribuyentes       Image: Sistema de facturas       Image: Sistema de facturas         • Consulta de contribuyentes       Image: Sistema de facturas       Image: Sistema de facturas         • Consulta de contribuyentes       Image: Sistema de facturas       Image: Sistema de facturas         • Consulta de contribuyentes       Image: Sistema de facturas       Image: Sistema de facturas         • Publicación de Facturas       Image: Sistema de facturas       Image: Sistema de facturas                                                                                                    | Actualización de información 🗸                                                                         | Sistema de facturación gratuito del SII        |            |                    |       | ۲            |
| Autorización de documentos<br>tributarios <ul> <li>Registro de Compras y Ventas</li> <li>Consultas DTE</li> <li>Sistema de facturación o Reclamo de un DTE</li> <li>Registro de Aceptación o Reclamo de un DTE</li> <li>Consulta de contribuyentes</li> <li>Consulta de contribuyentes</li> <li>Solicitud de folios electrónicos y timbraje de documentos</li> </ul>                                                                                                    | Peticiones administrativas y otras v<br>solicitudes                                                    | Sistema de facturación de mercado              |            |                    |       | 0            |
| Factura electrónica <ul> <li>Conozca sobre Factura Electrónica</li> <li>Sistema de facturación gratuito del SII</li> <li>Sistema de facturación de mercado</li> <li>Registro de Compras y Ventas</li> <li>Consultas DTE</li> <li>Registro de Aceptación o Reclamo de un DTE</li> <li>Consulta de contribuyentes</li> <li>Consulta de contribuyentes</li> <li>Publicación de Facturas</li> </ul> <li>Solicitud de folios electrónicos y timbraje de documentos</li>                                                                                                    | Autorización de documentos 🗸                                                                           | Registro de Compras y Ventas                   |            |                    |       | Ø            |
| <ul> <li>Conozca sobre Factura Electrónica</li> <li>Sistema de facturación gratuito del SII</li> <li>Sistema de facturación de mercado</li> <li>Registro de Compras y Ventas</li> <li>Consultas DTE</li> <li>Registro de Aceptación o Reclamo de un DTE</li> <li>Consulta de contribuyentes</li> <li>Publicación de Facturas</li> <li>Solicitud de folios electrónicos y timbraje de documentos</li> </ul>                                                                                                    | Factura electrónica 🗸 🗸                                                                                |                                                |            |                    |       |              |
| <ul> <li>Sistema de facturación gratuito del SII</li> <li>Sistema de facturación de mercado</li> <li>Registro de Compras y Ventas</li> <li>Consultas DTE</li> <li>Registro de Aceptación o Reclamo de un DTE</li> <li>Consulta de contribuyentes</li> <li>Consulta de contribuyentes</li> <li>Publicación de Facturas</li> <li>Solicitud de folios electrónicos y timbraje de documentos</li> </ul>                                                                                                    | <ul> <li>Conozca sobre Factura Electrónica</li> </ul>                                                  | Consultas DTE                                  |            |                    |       | Ø            |
| <ul> <li>Registro de Compras y Ventas</li> <li>Consultas DTE</li> <li>Registro de Aceptación o Reclamo de un<br/>DTE</li> <li>Consulta de contribuyentes</li> <li>Publicación de Facturas</li> <li>Solicitud de folios electrónicos y timbraje de documentos</li> </ul>                                                                                                    | <ul> <li>Sistema de facturación gratuito del SII</li> <li>Sistema de facturación de mercado</li> </ul> | Registro de Aceptación o Reclamo de un D       | TE         |                    |       | Ø            |
| <ul> <li>Consultas DTE</li> <li>Registro de Aceptación o Reclamo de un<br/>DTE</li> <li>Consulta de contribuyentes</li> <li>Consulta de contribuyentes</li> <li>Publicación de Facturas</li> <li>Solicitud de folios electrónicos y timbraje de documentos</li> </ul>                                                                                                    | <ul> <li>Registro de Compras y Ventas</li> </ul>                                                       |                                                |            |                    |       | -            |
| <ul> <li>Registro de Aceptación o Reclamo de un<br/>DTE</li> <li>Consulta de contribuyentes</li> <li>Publicación de Facturas</li> <li>Solicitud de folios electrónicos y timbraje de documentos</li> </ul>                                                                                                    | Consultas DTE                                                                                          | Consulta de contribuyentes                     |            |                    |       | Ø            |
| Consulta de contribuyentes     Solicitud de folios electrónicos y timbraje de documentos                                                                                                    | <ul> <li>Registro de Aceptación o Reclamo de un<br/>DTE</li> </ul>                                     | Publicación de Facturas                        |            |                    |       | Ø            |
| Publicación de Facturas     Solicitud de folios electrónicos y timbraje de documentos                                                                                                    | <ul> <li>Consulta de contribuyentes</li> </ul>                                                         |                                                |            | • 40/2007          |       |              |
|                                                                                                    | <ul> <li>Publicación de Facturas</li> </ul>                                                            | Solicitud de folios electrónicos y timbraje de | e document | tos                |       |              |

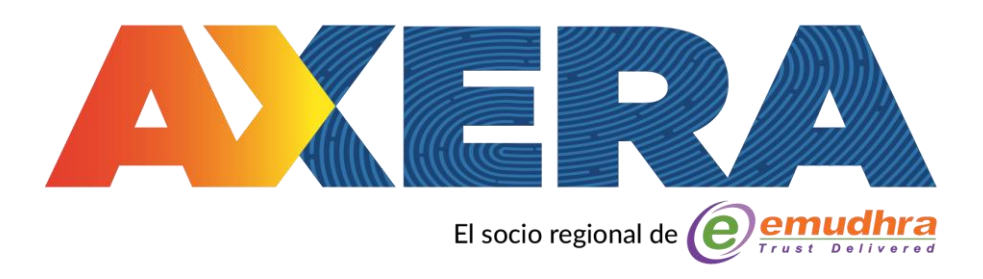

| https://www.sii.cl/servicios_online/1039-                               | 1183.html                                                          |                          |                             | <b>☆ ບ</b> ໍ        | ≡J         |
|-------------------------------------------------------------------------|--------------------------------------------------------------------|--------------------------|-----------------------------|---------------------|------------|
| Rut:<br>Ultima visita 26/06/2024, a las 00:32                           | :28 horas                                                          |                          |                             | Cerrar              | Sesión     |
| Servicio de<br>Impuestos<br>Internos                                    |                                                                    | Mi Sii                   | Servicios online -          | Ayuda               | Contacto   |
| Home / Servicios online / Factura elect                                 | ónica / Sistema de facturación gratuito del SII                    |                          |                             |                     |            |
| Servicios online                                                        | Sistema de facturación g                                           | ratuito de               | al SII                      |                     | Compartir  |
| Q Buscar en menú Servicios online                                       | Para acceder a las opciones identificad                            | las con (*), de          | be tener configurado su com | putador y para ello | contar con |
| Clave tributaria y representantes electrónicos                          | <ul> <li>certificado digital, se recomienda centraliz</li> </ul>   | zar su certificado digi  | tal .                       |                     |            |
| RUT e inicio de actividades                                             | Inscribase aqui                                                    |                          |                             |                     |            |
| Actualización de información                                            | <ul> <li>Emisión de documentos tributarios electricadas</li> </ul> | trónicos (DTE)           | (*)                         |                     | $\bigcirc$ |
| Peticiones administrativas y otras<br>solicitudes                       | ✓ Historial de DTE y respuesta a docume                            | ntos recibidos (         | ·*)                         |                     | ٢          |
| Autorización de documentos<br>tributarios                               | Administración de libros de compras y                              | ventas (*)               |                             |                     | $\bigcirc$ |
| Factura electrónica                                                     |                                                                    | 0.000000 /*)             |                             |                     |            |
| <ul> <li>Conozca sobre Factura Electrónica</li> </ul>                   | Seleccione la empresa con la que dese                              | ∍a operar (*)            |                             |                     |            |
| Sistema de facturación gratuito del                                     | SII Consultas de recepción de DTE y libros                         | s en el <mark>SII</mark> |                             |                     | $\bigcirc$ |
| Sistema de facturación de mercado     Degistro de Comprese y Ventes     |                                                                    | (ad = /*)                |                             |                     |            |
| <ul> <li>Registro de Compras y ventas</li> <li>Consultas DTF</li> </ul> | Actualización de datos empresa autoriz                             | zada (*)                 |                             |                     | <b>v</b>   |
| <ul> <li>Registro de Aceptación o Reclamo de<br/>DTE</li> </ul>         | un Cesión de factura electrónica                                   |                          |                             |                     | 0          |
| Consulta de contribuyentes                                              | Respaldo de DTE y/o IECV                                           |                          |                             |                     | $\bigcirc$ |
| <ul> <li>Publicación de Facturas</li> </ul>                             |                                                                    |                          |                             |                     |            |
| <ul> <li>Solicitud de folios electrónicos y timbra</li> </ul>           | je Sistema de tributación simplificada                             |                          |                             |                     | $\bigcirc$ |

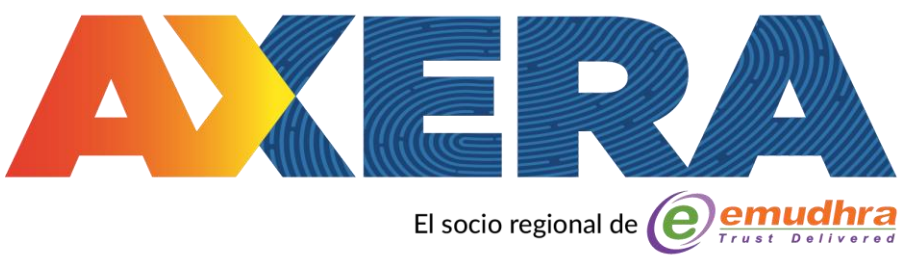

4.- Una vez estando en el Menú de Sistema de Facturación gratuito del Sii debe hacer clic en el cuadro naranjo que dice centralizar su certificado digital.

 $\left( \leftarrow \right)$ 

### 5.- Nuevamente haga clic en el recuadro naranjo para continuar con la centralización del Certificado Digital de firmaschile.

| C shttps://www.sii.cl/servicios_online/1039-                                    | 1183.html                                                                                                    | ☆ 🖸   ₹/ Fi                        |
|---------------------------------------------------------------------------------|----------------------------------------------------------------------------------------------------|------------------------------------|
| Rut:<br>Ultima visita 26/06/2024, a las 00:3                                    | 2:28 horas                                                                                                    | Cerrar Sesión                      |
| Servicio de<br>Impuestos                                                        | Mi Sii Servicios online                                                                                                    | <ul> <li>Ayuda Contacto</li> </ul> |
|                                                                                 | Ventajas:                                                                                                    |                                    |
| Servicios online / Factura elect                                                | <ul> <li>La instalación y configuración es mucho más sencilla y se realiza solo una vez</li> <li>Esta opción se acepta en la mayoría de computadores y sistemas operativos</li> <li>Próximamente podrá emitir desde dispositivos móviles</li> </ul> | Compartir                          |
| O Buscar en menú Servicios online                                               | Pasos:                                                                                                    | computador y para ello contar con  |
| Clave tributaria y representantes                                               | <ul> <li>1. Debe contar con un Certificado Digital personal (archivo con extensión PFX)</li> <li>2. Debe tener la clave de su Certificado Digital personal</li> </ul>                                                                               | computador y para cho contar con   |
| electrónicos                                                                    | <ul> <li>3. Acceda al siguiente enlace: https://www4.sii.cl/uploadCertDigitalInternet/</li> <li>4. Debe ingresar como persona, con su Rut y clave secreta de usuario del sitio</li> </ul>                                                           |                                    |
| RUT e inicio de actividades                                                     | ✓ del SII                                                                                                    |                                    |
| Actualización de información                                                    | <ul> <li>5. Siguiendo las instrucciones de la página, debe "subir" su archivo PFX y la<br/>clave secreta personal de su Certificado Digital.</li> </ul>                                                                                             | $\bigcirc$                         |
| Peticiones administrativas y otras<br>solicitudes                               | <ul> <li>6. Su certificado está "centralizado" y listo para operar.</li> </ul>                                                                                                    |                                    |
| Autorización de documentos<br>tributarios                                       | Nota: en el caso de subir uno nuevo (por caducidad del anterior, o por<br>algún error, etc.) el último certificado "subido" será el vigente para ser                                                                                                |                                    |
| Factura electrónica                                                             | <ul> <li>utilizado.</li> </ul>                                                                                                    |                                    |
| <ul> <li>Conozca sobre Factura Electrónica</li> </ul>                           |                                                                                                    |                                    |
| Sistema de facturación gratuito del                                             | SII Ahora podrá emitir sus facturas electrónicas desde cualquier equipo conectado                                                                                                    |                                    |
| <ul> <li>Sistema de facturación de mercado</li> </ul>                           | a internet.                                                                                                    |                                    |
| <ul> <li>Registro de Compras y Ventas</li> </ul>                                |                                                                                                    |                                    |
| Consultas DTE                                                                   | Centralice aguí                                                                                                    |                                    |
| <ul> <li>Registro de Aceptación o Reclamo de<br/>DTE</li> </ul>                 | un Su Certificado Digital                                                                                                    |                                    |
| Consulta de contribuyentes                                                      |                                                                                                    | $\bigcirc$                         |
| <ul> <li>Publicación de Facturas</li> </ul>                                     | Cerrar                                                                                                    |                                    |
| <ul> <li>Solicitud de folios electrónicos y timbro<br/>de documentos</li> </ul> |                                                                                                    |                                    |

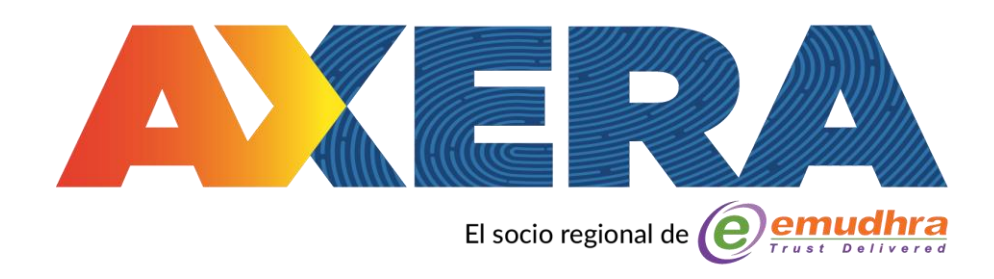

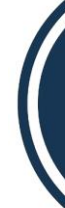

 $\left( \begin{array}{c} \end{array} \right)$ 

4.- En Seleccionar archivo se abrirá el explorador del sistema donde debe buscar el certificado digital extensión **.pfx**, previamente descargado en su computador, luego debe seleccionar el archivo y abrir. Entonces deberá ingresar la clave del certificado que creó al momento de la descarga y cliquear sobre el recuadro Enviar.

#### https://www4.sii.cl/uploadCertDigitalInternet/

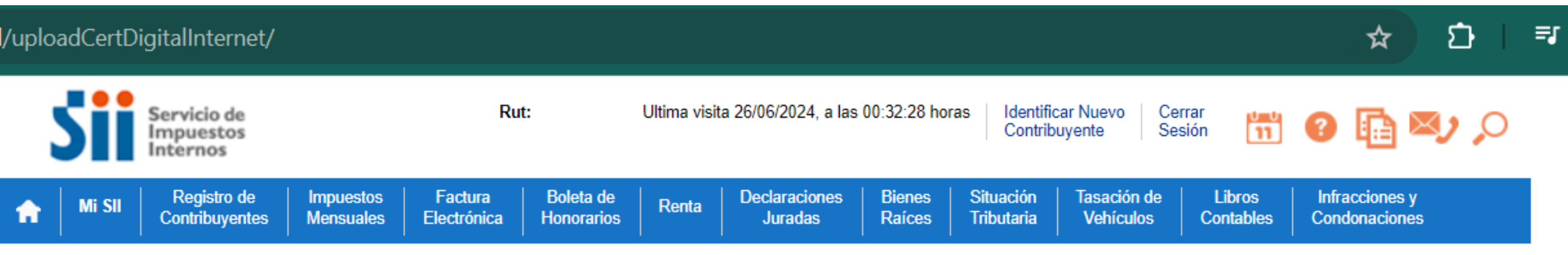

Usted está en: > Envío al SII de certificado digital >

#### ENVÍO AL SII DE CERTIFICADO DIGITAL

A través de esta página podrá almacenar en el SII, para uso exclusivo de la Facturación Electrónica SII, un certificado digital que le permitirá firmar <u>ctrónicamente documentos, desde una plataforma alternativa para la que no hay desarrollado un Plug-In de firma digital.</u>

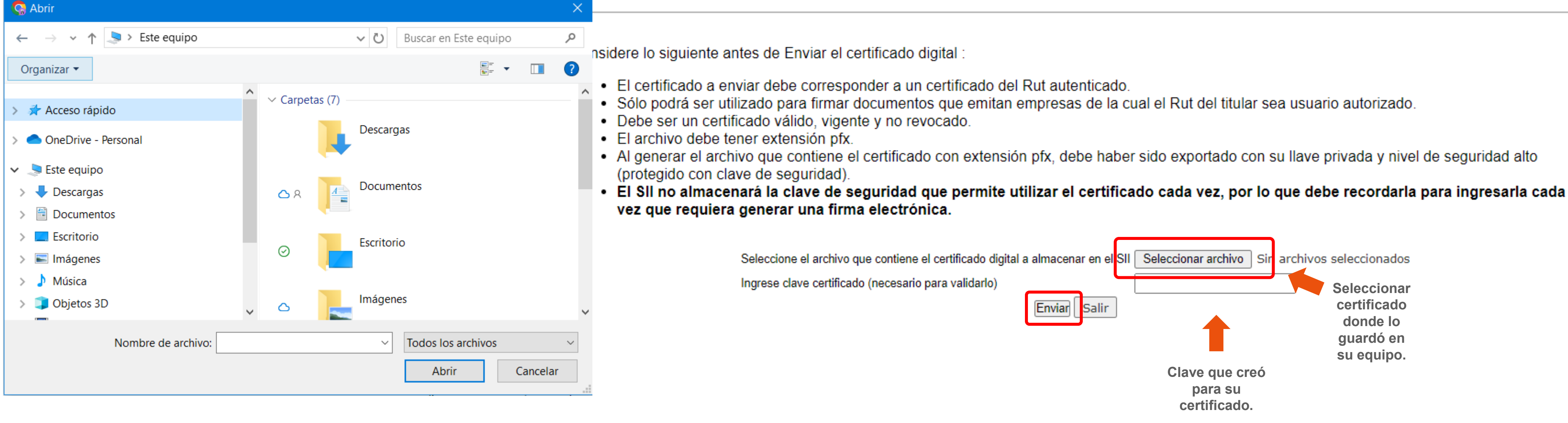

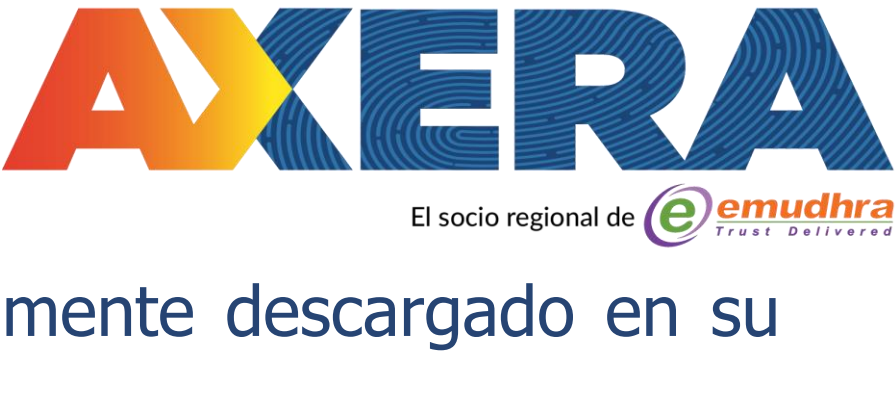

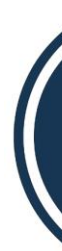

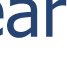

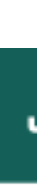

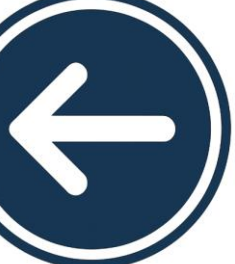

servidores del Servicio pudiendo facturar sin problemas desde cualquier dispositivo sólo con la clave. \* Es muy importante que guarde la clave del Certificado, ya que en caso contrario no podrá ser utilizado para emitir DTE's, recuerde que la clave no es recuperable.

> https://www4.sii.cl/uploadCertDigitalInternet/ Rut: Servicio de Impuestos nternos Registro de Impuestos Factura Boleta de Electrónica Contribuyentes Mensuales Honorarios

> > Usted está en: > Envío al SII de certificado digital >

#### ENVÍO AL SII DE CERTIFICADO DIGITAL

electrónicamente documentos, desde una plataforma alternativa para la que no hay desarrollado un Plug-In de firma digital.

Considere lo siguiente antes de Enviar el certificado digital

- El certificado a enviar debe corresponder a un certificado del Rut autenticado.
- Sólo podrá ser utilizado para firmar documentos que emitan empresas de la cual el Rut del titular sea usuario autorizado.
- Debe ser un certificado válido, vigente y no revocado.
- El archivo debe tener extensión pfx.
- Al generar el archivo que contiene el certificado con extensión pfx, debe haber sido exportado con su llave privada y nivel de seguridad alto (protegido con clave de seguridad).
- vez que requiera generar una firma electrónica.

Seleccione el archivo que contiene el certificad Ingrese clave certificado (necesario para validar

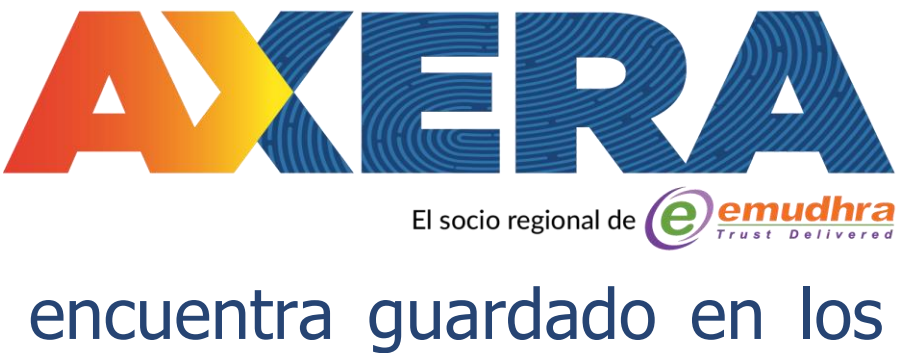

- 7.- Aparecerá el mensaje "Se guardó archivo ok" luego presione "Cerrar". Con esto su Certificado Digital de firmaschile se encuentra guardado en los

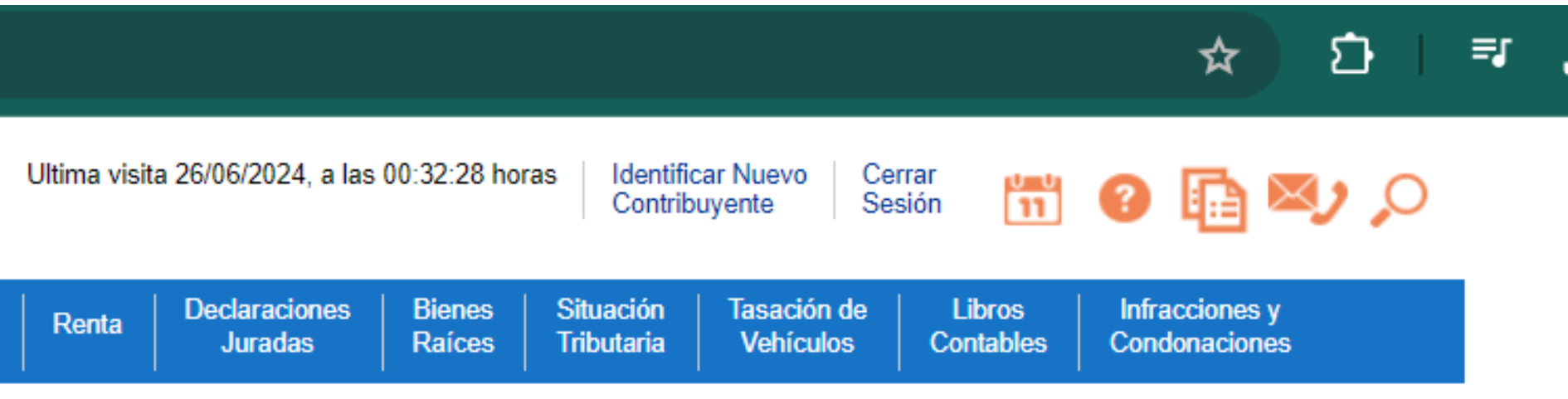

A través de esta página podrá almacenar en el SII, para uso exclusivo de la Facturación Electrónica SII, un certificado digital que le permitirá firmar

#### • El SII no almacenará la clave de seguridad que permite utilizar el certificado cada vez, por lo que debe recordarla para ingresarla cada

| o digital a almacenar en el SII | Seleccionar archivo Sin archivos seleccionados |
|---------------------------------|------------------------------------------------|
| rlo)                            |                                                |
| Enviar Salir                    | Men wayer :                                    |
|                                 | Se guardo archivo.                             |
|                                 | OK                                             |
|                                 |                                                |

Genar

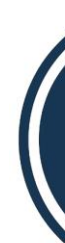

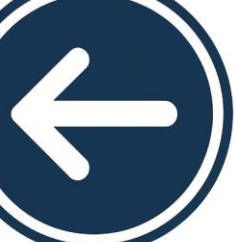

### ¡Felicitaciones, la centralización se ha realizado exitosamente!

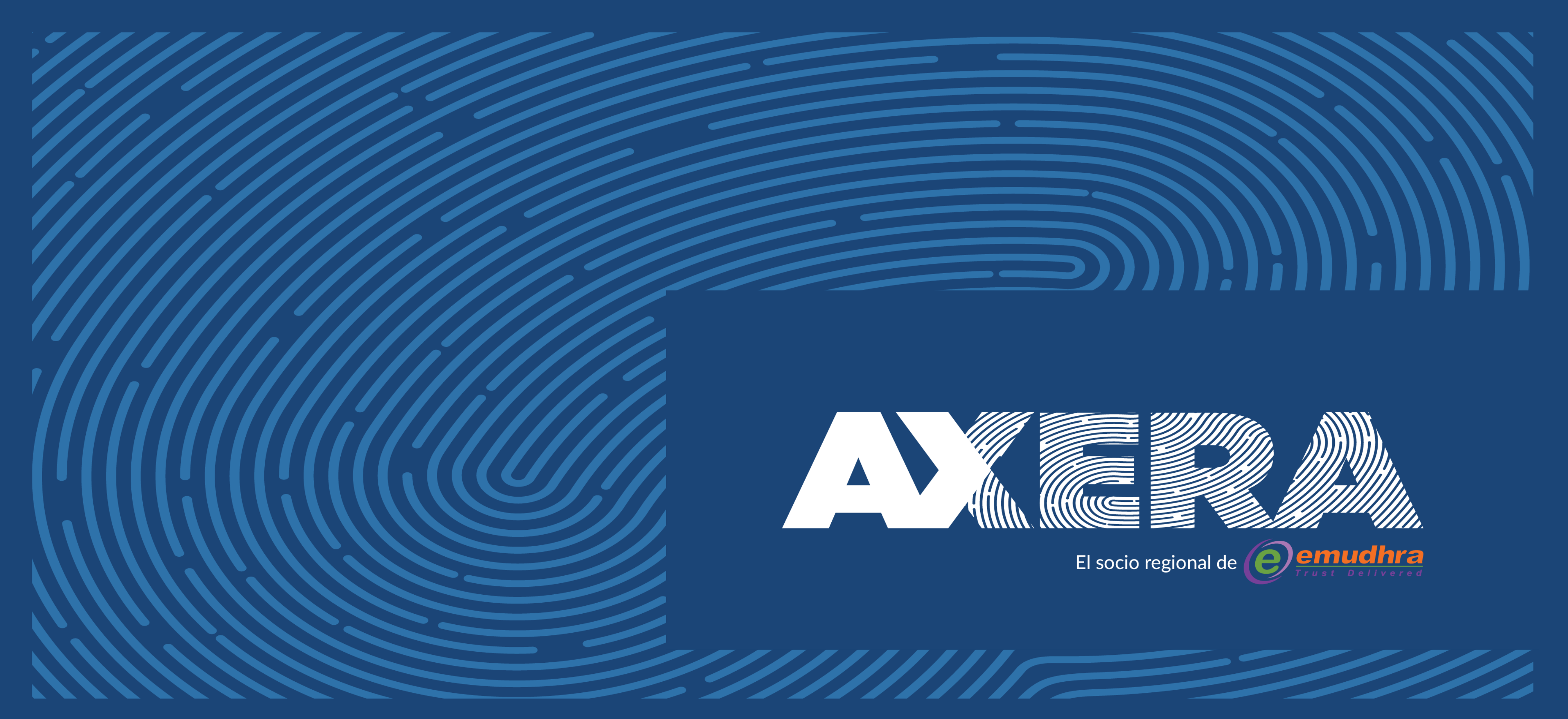